## Create Purchase Order Invoice

A Purchase Order Invoice can be created for any Purchase Order that has had at least one Purchase Receiving and Purchase Disbursement done for it. Only items that have been received and disbursed will show up on an invoice.

1. From the menu, under Accounts Payable – Purchase Order Invoice

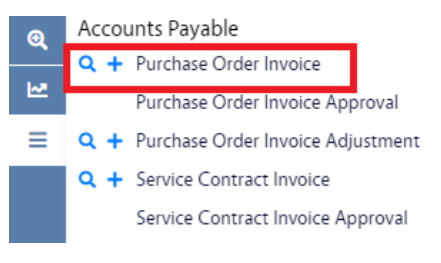

- 2. Click Purchase Order Invoice hyperlink and then click
  - Alternatively, you can click <sup>+</sup> to go right to the Purchase Order Invoice link.
- 3. To create the Purchase Order Invoice, you must first find the Purchase Order it is associated with. Enter the criteria needed to find the Purchase Order and click

New

| AiM Purchase Order         |           |                 |            |   |  |  | • |  |  |
|----------------------------|-----------|-----------------|------------|---|--|--|---|--|--|
| Execute Basic Search Reset |           |                 |            |   |  |  |   |  |  |
| *                          |           |                 | Operator   |   |  |  |   |  |  |
| Q                          | New Query | Purchase Order  |            | ٩ |  |  |   |  |  |
| _                          | View      | PO Code         | = ~        | Q |  |  |   |  |  |
| 2                          |           | Description     | contains v |   |  |  |   |  |  |
| ≡                          |           | Contractor      |            | Q |  |  |   |  |  |
|                            |           | Address Code    | = ~        | Q |  |  |   |  |  |
|                            |           | Blanket Number  | = ~        |   |  |  |   |  |  |
|                            |           | Contact         | = ~        | Q |  |  |   |  |  |
|                            |           | Warehouse       | = ~        | Q |  |  |   |  |  |
|                            |           | Capital Project | = ~        | Q |  |  |   |  |  |
|                            |           | Shipment Type   | = v        |   |  |  |   |  |  |
|                            |           | Ordered By      | = ~        | ٩ |  |  |   |  |  |
|                            |           | Editor          | = ~        | ٩ |  |  |   |  |  |
|                            |           | Edit Date       |            |   |  |  |   |  |  |

4. You will get a list of Purchase Orders that meet your criteria, select the one you want and click the Purchase Order hyperlink. You will only see Purchase Orders that are ready for invoice processing.

| AiM Purchase Order |                   |              |                             |  |  |  |  |  |  |
|--------------------|-------------------|--------------|-----------------------------|--|--|--|--|--|--|
| Search Cancel      |                   |              |                             |  |  |  |  |  |  |
| Purchase Order     | <u>Contractor</u> | Address Code | Description                 |  |  |  |  |  |  |
| <u>A100007</u>     | 1045              | N/A          | AUTOMATED INVENTORY REORDER |  |  |  |  |  |  |
| 1000246810         | 721               | N/A          | AUTOMATED INVENTORY REORDER |  |  |  |  |  |  |
| A100009            | 1318              | N/A          | AUTOMATED INVENTORY REORDER |  |  |  |  |  |  |
| <u>A100034</u>     | 1318              | N/A          | AUTOMATED INVENTORY REORDER |  |  |  |  |  |  |
| 100198765          | 423967            | N/A          | AUTO-GENERATED PO           |  |  |  |  |  |  |
| 1001234567         | 1318              | N/A          | AUTO-GENERATED PO           |  |  |  |  |  |  |

5. A list of the Lines on the Purchase Order will be presented. Click the box next to the Line to include, to include all click the box at the top next to the PO Code title.

| L | Done    | Refresh | Cancel |                                        |  |  |  |
|---|---------|---------|--------|----------------------------------------|--|--|--|
| ~ | PO Code | Line    | Descri | ption                                  |  |  |  |
| ~ | 100007  | 1       | IDEAL  | 45-615 INDUST. REFLEX STRIPPER         |  |  |  |
| ~ | 100007  | 2       | PLATE  | 5 4 SQ IND 2 RECPT R58                 |  |  |  |
| ~ | 100007  | 3       | PLATE  | IV 1 GA DUP RECEPT 84101 MULBERRY      |  |  |  |
| ~ | 100007  | 4       | SWITC  | H 3 WAY 20A IVORY HBL1223I             |  |  |  |
| ~ | 100007  | 5       | RING   | XTENSION 1 GANG TO 2 GANG P/N 4SSBESPL |  |  |  |
| ~ | 100007  | 6       | COND   | ULET COVER 3/4" K75                    |  |  |  |

- 6. Click Done to proceed.
- 7. The Purchase Order Invoice screen will then come up with data from the Purchase Order selected populated into the Invoice.

| AiM Purchase Order Invo                                                                 | bice                                          |                                                      |                                   |                       |                   |                 |                     |                                          | 0 6                | ) 🕞       |
|-----------------------------------------------------------------------------------------|-----------------------------------------------|------------------------------------------------------|-----------------------------------|-----------------------|-------------------|-----------------|---------------------|------------------------------------------|--------------------|-----------|
| Save Cancel                                                                             |                                               |                                                      |                                   |                       |                   |                 |                     |                                          |                    |           |
| View                                                                                    | 1016                                          | 1016 Last Edited by DALLACE UNGER On 4/14/23 9:10 AM |                                   |                       |                   |                 |                     | NEW                                      |                    |           |
| Extra Description Notes Log User Defined Fields <u>Status History</u> Related Documents |                                               |                                                      |                                   | /ii,                  |                   | Typ<br>Pur      | hase Order          | P-CARD<br>A100007<br>AUTOMATED INVENTORY | REORDER            |           |
|                                                                                         | Contractor                                    | 1045<br>DEVEL                                        |                                   | Invoice Number        | r                 |                 | rency Code<br>total | USD                                      | \$106.21           |           |
|                                                                                         | Address Code N/A<br>Blanket Number<br>Contact | N/A                                                  |                                   |                       |                   |                 | ount                |                                          | \$0.00<br>\$0.00   |           |
|                                                                                         |                                               | Inv                                                  | Invoice Date Apr 14, 2023 🗎       | Apr 14, 2023          | Shippi<br>Line Te |                 |                     |                                          | \$0.00<br>\$106.21 |           |
|                                                                                         | Term Code                                     |                                                      |                                   |                       |                   |                 | kup<br>nd Total     |                                          | \$0.00<br>\$106.21 |           |
|                                                                                         | Line Items                                    |                                                      |                                   |                       |                   |                 |                     |                                          | Remove             | Add       |
|                                                                                         | Line Vendor I                                 | Part                                                 | Description                       |                       | Quanti            | ty Accepted Qua | ntity Invoice       | Cost Accepted Cost                       | Line Total All     | ow Voided |
|                                                                                         | <u>1</u> 27181                                |                                                      | IDEAL 45-615 INDUST. REFLEX STRIP | PER                   | 1.000             | <b>10</b> 1.    | 000 \$18            | .0900 \$18.0900                          | \$18.09 Yes        | ; No      |
|                                                                                         | <u>2</u> 34770                                |                                                      | PLATES 4 SQ IND 2 RECPT RS8       |                       | 9.000             | 0 9.            | 000 \$0.            | .9890 \$0.9890                           | \$8.90 Yes         | i No      |
|                                                                                         | <u>3</u> 202779                               |                                                      | PLATE IV 1 GA DUP RECEPT 84101 M  | ULBERRY 25.0000       |                   | 0 25.           | 000 \$0             | 4260 \$0.4260                            | \$10.65 Yes        | i No      |
|                                                                                         | 4 HBL122                                      | 31                                                   | SWITCH 3 WAY 20A IVORY HBL122     |                       | 10.0000           |                 | 000 \$4             | .8280 \$4.8280                           | \$48.28 Yes        | s No      |
|                                                                                         | 5 19544                                       | 5 19544 RING EXTENSION 1 GANG TO 2 GAN               |                                   | S P/N 4SSBESPL 3.0000 |                   |                 | 000 \$5             | .6031 \$5.6031                           | \$16.81 Ye         | s No      |
|                                                                                         | <u>6</u> 23504                                |                                                      | CONDULET COVER 3/4" K75           |                       | 1.000             | 1.              | 000 \$3             | .4800 \$3.4800                           | \$3.48 Yes         | ; No      |

- 8. Enter the Invoice Number. This number must be unique for that Contractor.
- 9. By default, each line will default in with the Cost from the Purchase Order and the quantity that has been accepted up to this point and not already invoiced. If any of this information is incorrect there is two ways to change it:
  - If none of the items on a line is on the current invoice, click the box to the left of the Line number and then click
     Remove and the line will be removed from the invoice.
  - If some, but not all, of the quantity is on the invoice, or if the cost has changes, click the Line hyperlink for that line.

| AiM Purchase Order Invoice Line Item                          |                                                                                               |             |                                                 |                                                                                                    |                                                                                                    |                                                                                                    |                                      |                    | 0                                                                                           | 6                                 |
|---------------------------------------------------------------|-----------------------------------------------------------------------------------------------|-------------|-------------------------------------------------|----------------------------------------------------------------------------------------------------|----------------------------------------------------------------------------------------------------|----------------------------------------------------------------------------------------------------|--------------------------------------|--------------------|---------------------------------------------------------------------------------------------|-----------------------------------|
| Done Cancel                                                   |                                                                                               |             |                                                 |                                                                                                    |                                                                                                    |                                                                                                    |                                      |                    |                                                                                             |                                   |
| View<br>Extra Description<br>Notes Log<br>User Defined Fields | 2<br>PLATES 4 SQ IND 2 §                                                                      | ECCI RS8    |                                                 | <u></u>                                                                                                    | Last Edited by DALLACE UNGER On 4/14/23 9.28 AM                                                                                                    | Voided<br>Allow<br>External Reference Code<br>Subledger<br>Transaction                                            | No<br>Yes V<br>Q<br>Material<br>1016 |                    |                                                                                             |                                   |
|                                                               | Vendor Part<br>UOM<br>Ordered<br>Disbursed<br>Prior Invoiced<br>Quantity<br>Accepted Quantity | 34770<br>EA | 10.0000<br>9.0000<br>0.0000<br>9.0000<br>9.0000 | Invoiced<br>Unit Cost<br>Subtotal<br>Discount<br>Tax 1<br>Tax 2<br>Tax Rebate<br>Shipping<br>Invoiced Total | ☎ Totals           \$50.9990           \$50.00           \$000           \$000           \$000           \$000           \$000           \$000           \$000           \$000           \$000           \$000           \$000           \$000 | Accepted<br>Unit Cost<br>Subtotal<br>Discount<br>Tax 1<br>Tax 2<br>Tax Rebate<br>Shipping<br>Markup<br>Line Total |                                      | 50.                | ○ Tot<br>9890       \$0.00       \$0.00       \$0.00       \$0.00       \$0.00       \$0.00 | als<br>\$8.90<br>\$0.00<br>\$8.90 |
|                                                               | Sequence Work Orc                                                                             | ler Phase   | Description                                     |                                                                                                    |                                                                                                    | Warehouse Bin<br>STORES M                                                                                         | n<br>11 06 P1104                     | Quantity<br>9.0000 | Sequer                                                                                      | ce Total<br>\$8.90                |

- Update the quanitity in the left hand box. Changing the Quantity number will change the Invoice column while change the Accepted Quantity will change the Accepted column. Changes to the Accepted column will impact the current invoice.
- The Unit Cost on the Invoiced and Accept columns work the same way.
- Other dollar amounts can be added to the line as needed.
- You can click Totals to recalculate the column.
- 10. When done, click
- 11. When done with the Purchase Order Invoice, change the status if need by clicking the Q in the Status field and selecting the correct status.

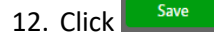